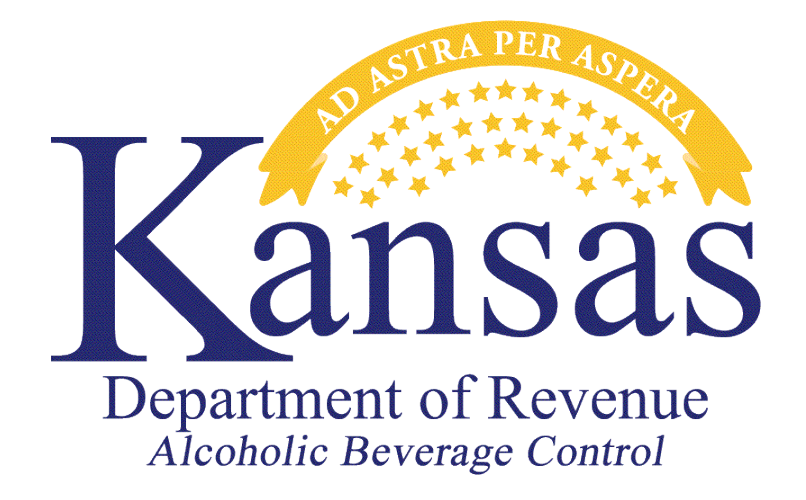

# FULFILLMENT HOUSE LICENSE MONTHLY REPORT – ELECTRONIC FILING USER GUIDE

Division of Alcoholic Beverage Control Kansas Department of Revenue 109 SW 9th Street Mills Building, 5th Floor Topeka, Kansas 66612

Phone: 785-296-7015 / Fax: 785-296-7185 Website: www.ksrevenue.gov/abcindex.html Email: Kdor\_abc.email@ks.gov If you already use the Kansas Customer Service Center on our website for some other purpose, such as submitting liquor enforcement returns and/or payments, you can skip the section titled "Setting up a Kansas Customer Service Center Account" and go to the section titled "Signing into your Kansas Customer Service Center Account."

#### Setting up a Kansas Customer Service Center Account

- 1. Launch your web browser (for example Internet Explorer).
- 2. Navigate to this website: <u>https://www.kdor.ks.gov/apps/kcsc/login.aspx</u>
- 3. If you are not currently registered, click the **Register Now** button.

|                                                                  | Kansas Department of Revenue Customer Service Center                                                                                                    |
|------------------------------------------------------------------|----------------------------------------------------------------------------------------------------|
| LOGIN PAGE                                                       |                                                                                                    |
| Thank you for using Kansas D<br>If you are accessing our site fo | Department of Revenue Customer Service Center to manage your Department of Revenue accounts.<br>or the first time, select the "Register Now" button below. |
| Email Address                                                    | The email address you used when registering.                                                                                                    |
| Password                                                         | Passwords are case sensitive.                                                                                                    |
|                                                                  | Forgot your password?                                                                                                    |
|                                                                  | Sign C Register Now Need Help? Contact Us.                                                                                                    |

- 4. Complete all required fields on the Customer Service Center Registration form.
- 5. Under the 'Settings' section, select the **Accounts** radio button.

| Accounts <u>Help (opens in a ne</u> ) | sw window)                                                                               |
|---------------------------------------|------------------------------------------------------------------------------------------|
| OExemption Certificates               |                                                                                          |
| Tax Credits                           |                                                                                          |
| Send me an email when there           | is a                                                                                     |
| Ves, I would like to receive em       | ail notification.*                                                                       |
| By selecting "Yes" you agree to r     | eceive email notifications                                                               |
| regarding your KCSC registration      | and tax account(s). Individual settings can be adjusted at any time through your account |
| Settings - Natification Options.      |                                                                                          |
| "Currently, email notifications o     | nly available for the following tax types: Retailers' Sales. Retailers'                  |
| Compensating Use, Consumers'          | Compensating Use, and Withholding.                                                       |
| _                                     | 0                                                                                        |
| fm not a robot                        | Rep                                                                                      |

6. Verify your information and click **Register with this Information**. Next click **Continue** where you will be asked to confirm the verification code that was sent to your email. Then click **Continue**. **Confirm your email address** 

| When you registered or changed your email address, you were sent an a<br>This email has a 20 digit code that you can enter below. You can request | ddress verification email (allow up to 1 hour to receive this email).<br>a new verification email by clicking the "Resend Verify Email" button below. |
|----------------------------------------------------------------------------------------------------|----------------------------------------------------------------------------------------------------|
| Current Email Address                                                                                                    | abaxmoore@gmail.com                                                                                                    |
| Email verification code                                                                                                    |                                                                                                    |
|                                                                                                    | Continue Resend Verify Email                                                                                                    |
| If this email address is incorrect, please enter the correct one below to re                                                                      | quest a new verification code.                                                                                                    |
| Email Address                                                                                                    |                                                                                                    |
| Reenter Email Address                                                                                                    |                                                                                                    |
|                                                                                                    | Change My Email Address                                                                                                    |
|                                                                                                    | Logout                                                                                                    |

#### Signing into your Kansas Customer Service Center Account

- 1. Launch your web browser (for example, Microsoft Edge or Google Chrome)
- 2. Type <u>https://www.kdor.ks.gov/Apps/kcsc/login.aspx</u> in the address field, and press **Enter**. Or you can find the log in link at the upper right hand corner of the Kansas Department of Revenue website <u>https://www.ksrevenue.gov</u>. Click the red Login button.

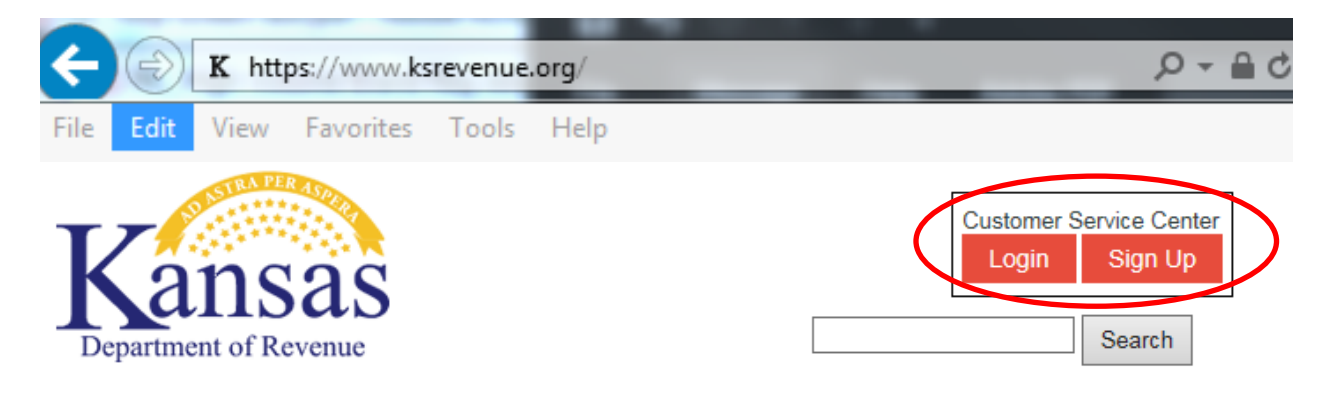

3. You must enter your User ID or Email Address and Password as currently registered with the Kansas Customer Service Center and click the **Sign In** button.

|                                                                  | Kansas Department of Revenue Customer Service Cente                                                                                                    |
|------------------------------------------------------------------|----------------------------------------------------------------------------------------------------|
| LOGIN PAGE                                                       |                                                                                                    |
| Thank you for using Kansas D<br>If you are accessing our site fo | epartment of Revenue Customer Service Center to manage your Department of Revenue accounts.<br>r the first time, select the "Register Now" button below. |
| Email Address                                                    | The email address you used when registering.                                                                                                    |
| Password                                                         | Passwords are case sensitive.                                                                                                    |
| (                                                                | Forgot your password? Sign In R gister Now Hood Halor ontact Us.                                                                                         |

### Adding a Fulfillment House Account

1. When first entering this web application, you will need to add your Fulfillment House license to your online profile, by clicking on Account Management. If you have multiple Fulfillment House licenses, you will need to complete these steps for each license.

|                  | Kansas Depa                                                                                                    | rtment of Revenue Customer Service Center                                                                                                    |
|------------------|----------------------------------------------------------------------------------------------------|----------------------------------------------------------------------------------------------------|
|                  | You have <u>No Messages</u>                                                                                                    | n your message inbox.                                                                                                    |
| $\boldsymbol{<}$ | Account Management                                                                                                    | Manage your existing accounts or add new accounts. This includes your current business and other accounts (i.e. Chantable Gaming, Cigarette/Tobacco, IFTA, etc.).               |
|                  | In the second local second local second local second second secon | new location to an already existing tax account, you must register the location using the following Additional Business Location Schedule: Form CR-17. Business Tax Application |
|                  | New Tax Registration                                                                                                    | Create a new business tax registration or register an additional tax type to an existing account.                                                                               |
|                  | Exempt Certificates                                                                                                    | Request and manage your exempt certificates.                                                                                                    |
|                  | Tax Credit                                                                                                    | Request and manage your tax credits.                                                                                                    |
|                  | Motor Vehicles                                                                                                    | Driver Solutions Applications for Restricted Driving Privileges                                                                                                    |

2. Next, click on Add an Existing or Register a New account to this login button. Account Listing

| Add an Existing            | Add an Existing or Register a New account to this login. Search: |  |                |    |        |    |                  | Search: |              |        |
|----------------------------|------------------------------------------------------------------|--|----------------|----|--------|----|------------------|---------|--------------|--------|
| Account                    | Nome (Sectors Name)                                              |  | Secondary Name | \$ | Status | \$ | Filing Frequency | ÷       | Account Type | Manage |
| No data available in table |                                                                  |  |                |    |        |    |                  |         |              |        |
| Account                    | Name                                                             |  | Secondary Name |    | Status |    | Filing Frequency |         | Account Type | Manage |

3. You will be requested to enter an **Identification number** and **Access code** which is unique to your Fulfillment House license. Your **Identification number** is your Fulfillment House liquor license number and your Access Code has been given or mailed to you. Click the Continue button after you have entered the information. If this information is misplaced, you may contact the Alcoholic Beverage Control at 785-296-7015. The Identification number and Access code will only be required the first time this user logs in. If you have multiple users, each user will be required to enter this information the first time they log into the web application.

Kansas Department of Revenue Customer Service Center - Add an existing account or register a new account to your login Enter your identification number and access code below to add your account to your login

- Your identification number is dependent on the type of account you are trying to add:
- identification number is dependent on the type of account you are trying to add: Individual Income (payment only): can be added by visiting the <u>individual account page</u> Charitable Gaming: links digit binopristifie account, if you want to register a new binopristifie account <u>click here for more information</u> Cigarette and tobacco: nine digit Employer (added by visiting the (ENI) or SSI. Posters: six digit folder number, left fill with across if fever than six numbers (ENI) or SSI. Diver's Falcuation Portal: nine digit account rumber starting with DE99 IFTA: nine digit EIN. If you want to register a new IFTA account <u>click here for more information</u> Motor fuel or mineral tax: file digit licenses number PVD Education Account: Twelve-character Student Account Number. If you want to create a new student account, <u>click here for more information</u> PVD Education Account: Twelve-character Student Account Number. If you want to create a new student account, <u>click here for more information</u>. PVD Education Account: Twelve-character Student Account Number. If you want to reate a new student account. <u>click here for more information</u> Any other account: (Withholding, Sales, Use, Transient Guest, Liquor Taxes, etc.): nine digit EIN or 15 character tax account number

Access codes are Kansas Department of Revenue-assigned 6 to 16 digit numeric or alphanumeric codes specific to each account. If you do not know your access code, you may call the Electronic Services unit at 785-296-6993 or by e-mail, KDOR. BusinessTaxEServices@ks.gov. You should receive a response within two business days to any emails to this address. Identification number

| nuncation n | umber    |   |
|-------------|----------|---|
|             |          |   |
| Acces       | s code   |   |
|             |          | L |
| Cance       | Continue |   |

4. Confirm the account you wish to add and click **Save**.

Kansas Department of Revenue Customer Service Center - Add an existing account or register a new account to your login

| heak The accounts you want to add to this login and cick the "Save" bullon below. If these are not the accounts you wanted to add, cick the "Edd" bullon to modify the information you entered to lookup these accounts. Accounts that are already added to your login will not display on this lat and can be found under your <u>Accounts has</u> |                            |                   |                  |                         |                |  |  |  |  |
|----------------------------------------------------------------------------------------------------|----------------------------|-------------------|------------------|-------------------------|----------------|--|--|--|--|
| Add                                                                                                    | Name                       | Account ID        | Filing Frequency | Тах Туре                | Account Status |  |  |  |  |
| 8                                                                                                    | KDOR Test Fulfilment House | 258-250258258-258 | Monthly          | ABC - FulFillment House | Active         |  |  |  |  |
|                                                                                                    |                            |                   |                  |                         |                |  |  |  |  |

| Cancel | Edit Information | Save | ) |
|--------|------------------|------|---|
|        |                  |      |   |

## Filing your Fulfillment House Report

1. From the Account Listing page, Click the Manage Account link.

| Add an Existing or Register a New account | t to this login.                                               |                         |                                  |                                  |               |                               |                        |         |              |                  |             | Search:      |                     |
|-------------------------------------------|----------------------------------------------------------------|-------------------------|----------------------------------|----------------------------------|---------------|-------------------------------|------------------------|---------|--------------|------------------|-------------|--------------|---------------------|
| Account                                   | Name (Custom Name)                                             |                         | <ul> <li>Secondary Na</li> </ul> | me                               | Status        | Filing Free                   | quency                 |         | Accor        | int Type         |             | 0 Manag      | ,                   |
| 8-254256256.258                           | KDOR Test Fulliment House                                      |                         |                                  |                                  | Adive         | Manthly                       |                        | 3       | ABC - Fulfin | vest House       | <           | Manager      | Rectient            |
| . Click Fil                               | e/view a Fulfil                                                | lment                   | House                            | Shipm                            | ent I         | Report                        | which                  | is      | at           | the to           | p of        | the          | Accour              |
| Managem                                   | ient grid.                                                     |                         |                                  |                                  |               |                               |                        |         |              |                  |             |              |                     |
| Kansas Departr                            | nent of Revenue Cu<br>s support staff at 785-296-6993 if you h | stomer ave questions re | Service (                        | Center Accommation shown for the | is account. ( | nformati<br>Dlick "Manage Acc | ON<br>cess to This Acc | ount" a | t the bot    | tom of the scree | en to remov | ve this acco | unt from your profi |
| Account mormat                            | Account Number                                                 | 258-258258              | 258-258                          |                                  |               |                               |                        |         |              |                  |             |              |                     |
|                                           | Business Name                                                  | KDOR Test               | Fulfillment House                |                                  |               |                               |                        |         |              |                  |             |              |                     |
|                                           | Custom Display Name                                            |                         |                                  | Save                             |               |                               |                        |         |              |                  |             |              |                     |
|                                           | Account Type                                                   | ABC - FulFil            | Iment House                      |                                  |               |                               |                        |         |              |                  |             |              |                     |
|                                           | Filing Frequency                                               | Monthly                 |                                  |                                  |               |                               |                        |         |              |                  |             |              |                     |
|                                           | Account Status                                                 | Active What             | t does this mean                 | ?                                |               |                               |                        |         |              |                  |             |              |                     |
| Account Manager                           | Ad                                                             | d Additional Ban        | k Account Inform                 | ation                            |               |                               |                        |         |              |                  |             |              |                     |
|                                           | File/view a Fulfillment House Shipme                           | nt Report File          | view a monthly                   | / Fulfillment House              | Shipment      | Report                        |                        |         |              |                  |             |              |                     |
|                                           | Manage Access to Thi                                           | s Account Vie           | w/Remove who                     | has Access to this               | Account       |                               |                        |         |              |                  |             |              |                     |
|                                           | Manage Account Comm                                            | unications Cha          | ange Settings fo                 | or this Account's Co             | ommunicat     | on                            |                        |         |              |                  |             |              |                     |
| . Click "Fil                              | e a new or amen                                                | Account l               | ist<br>port" to                  | o begin y                        | our r         | eport.                        |                        |         |              |                  |             |              |                     |
| Fulfillme                                 | nt House Shipme                                                | ent Rep                 | ort Filiı                        | ng                               |               |                               |                        |         |              |                  |             |              |                     |
|                                           | I                                                              | icense Numl             | ber 2582                         | 258258258258                     |               |                               |                        |         |              |                  |             |              |                     |
|                                           |                                                                | Business Na             | me KDO                           | R Test Fulfillmen                | t House       |                               |                        |         |              |                  |             |              |                     |
| File a new or a                           | amended report                                                 |                         |                                  |                                  |               |                               |                        |         |              |                  |             |              |                     |
| Prior Rep                                 | orts                                                           |                         |                                  |                                  |               |                               |                        |         |              |                  |             |              |                     |
| Showing 1 to 1 of                         | f 1 entries                                                    |                         |                                  |                                  |               |                               |                        |         |              |                  |             |              |                     |
| For Period                                |                                                                | Return                  | type                             |                                  |               | Return                        | n Status               |         |              |                  |             | \$           | iled On             |

4. Select a month and year from the drop-down selections. If this is your first time filing a return for the filing period select 'Original Return', otherwise choose 'Amended Return' if you are revising a previously filed period. Then click **Continue**.

| Fulfillment House Shipme<br>Report Information | ent Filing                       |
|------------------------------------------------|----------------------------------|
| License Number                                 | 258258258258258                  |
| Business Name                                  | KDOR Test Fulfillment House      |
| Report Information                             |                                  |
| Filing Frequency                               | Monthly                          |
| Account Status                                 | Active What does this mean?      |
| Account Start Date                             | 01/01/2021                       |
| Account End Date                               | 12/31/2078                       |
| Choose a Month                                 | Select a month 🗸 Choose a Year 🗸 |
| Return Type                                    | Original Return                  |
|                                                | ○ Amended Return                 |
| Cance                                          | tinue                            |

5. You may enter your data manually by choosing **Add Line** or upload a CSV file by choosing the **Upload** option.

| Fulfillment            | House Shipment Repor | t                           |               |                            |                |
|------------------------|----------------------|-----------------------------|---------------|----------------------------|----------------|
| Account Info           | rmation              |                             |               |                            |                |
|                        | DBA Name             | KDOR Test Fulfillment House |               |                            |                |
|                        | License Number       | 258258258258258             |               |                            |                |
| Report Inform          | nation               |                             |               |                            |                |
|                        | Report Type          | original                    |               |                            |                |
|                        | Due Date             | 2/15/2021                   |               |                            |                |
|                        | Period Begin Date    | 1/1/2021                    |               |                            |                |
|                        | Period End Date      | 1/31/2021                   |               |                            |                |
| Shipment Inf           | ormation             |                             |               |                            |                |
| Showing 0 to 0 of 0 en | tries                |                             |               |                            |                |
| Edit                   | Shipper Name         | Shipper License No          | Shipping Date | Carrier Name               | Consignee Name |
|                        |                      |                             |               | No data available in table |                |
| Show 10 🗸 entri        | 65                   |                             |               |                            |                |

Help Bitk Upload Add Line Collinue

- a. If **Add Line** method was chosen, enter data for all the required fields. Once the shipment data is entered, select **Save** to add this row of information to your report. You will repeat this step until all shipments have been added manually.
- b. If **Upload** method was chosen for data entry, please indicate whether your file has headers and if you wish to truncate existing entries in this filing period, by selecting the appropriate checkbox(es). If following the instructions below under **Saving as a CSV File**, you will select **Comma** for the Delimeter Type. Select the **Click here to select file** button and navigate to the file you want to upload.

| Fulfillment House Shipping Report                                         |                                                                                                    |
|---------------------------------------------------------------------------|----------------------------------------------------------------------------------------------------|
| Shipping Data Upload                                                      |                                                                                                    |
| To avoid duplication, please only upload a file once. If you receive an e | rror message your file upload is incomplete. Make the necessary corrections and resubmit your file. Be sure to mark the box "delete any pre-existing data before upload to prevent duplication of data. For upload specifications, click the Help button. |
| Upload Type:                                                              | Part 2: Identify Your Shipment(s)                                                                                                    |
| Options:                                                                  | First line of file contains column headings.     Delete any pre-existing data before upload.                                                                                                    |
| Delimeter Type:                                                           | C Tab                                                                                                    |
|                                                                           |                                                                                                    |
|                                                                           |                                                                                                    |

Once your file is uploaded, select **Process File**. If your file has processed successfully, you will see the data displayed on the screen. If you receive an error message, please re-check the column order, mandatory fields, as well as confirming the file you are attempting to load has been saved as a CSV file and the appropriate Delimeter Type was selected.

| or message your file upload is incomplete. Make the necessary corrections and resubmit your file. Be sure to mark the box "delete any pre-existing data before upload" to prevent duplication of data. For upload specifications, click the Help button. |
|----------------------------------------------------------------------------------------------------|
| Part 2: Identify Your Shipment(s)                                                                                                    |
| First line of file contains column headings.                                                                                                    |
| Delete any pre-existing data before upload.                                                                                                    |
| ○ Tab                                                                                                    |
| r                                                                                                    |

#### Cancel Help Bar Process File

Uploads must be saved as a CSV file. Excel can output CSV files, see the **Saving as a CSV File** instructions below. The fields required to have data are noted with an \* next to the item name.

- 1. **\*Carrier Name** 100 char max– no commas
- 2. **\*Shipment Date** date format (e.g. 01/24/2016)
- 3. \*Tracking Number- 30 char max no commas
- 4. \*Weight of Delivery 9 whole, 3 decimal places, report in pounds
- 5. \*Shipper Name 100 char max– no commas
- 6. \*Shipper License No- 11 char max
- 7. \*Shipper Address Line 1 100 char max– no commas
- 8. Shipper Address Line 2 100 char max– no commas
- 9. \*Shipper City 40 char max no commas
- 10. **\*Shipper State** 2 char
- 11. **\*Shipper Zip** 10 char max (no dash just numbers) (if leading zero, format cell to be "Text")
- 12. \*Consignee Name 100 char max– no commas
- 13. \*Consignee Address Line 1 100 char max– no commas
- 14. Consignee Address Line 2 100 char max– no commas
- 15. \* Consignee City 40 char max– no commas
- 16. \* **Consignee State** 2 char KS only
- 17. \* **Consignee Zip** 10 char max (no dash just numbers) (if leading zero, format cell to be "Text")
- 18. **\*Product Type** 10 char max (Wine, Beer/CMB or Spirits)
- 19. **Product Type** 10 char max (Wine, Beer/CMB or Spirits) if multiple types in the same shipment
- 20. **Product Type** 10 char max (Wine, Beer/CMB or Spirits) if multiple types in the same shipment
- 6. Once all shipments have been manually added or uploaded click **Continue**.

| Ā                          | Account Inf                           | ormation       | port                            |               |              |                |                                   |                    |
|----------------------------|---------------------------------------|----------------|---------------------------------|---------------|--------------|----------------|-----------------------------------|--------------------|
|                            |                                       | DBAN           | ame KDOR Test Fulfilment House  |               |              |                |                                   |                    |
|                            |                                       | License Nur    | nber 258258258258258            |               |              |                |                                   |                    |
| Report Information         |                                       |                |                                 |               |              |                |                                   |                    |
|                            |                                       | Report         | Type original                   |               |              |                |                                   |                    |
|                            |                                       | Due            | Date 2/15/2021                  |               |              |                |                                   |                    |
| Period Begin Date 1/1/2021 |                                       |                | Date 1/1/2021                   |               |              |                |                                   |                    |
|                            |                                       | Period End     | Date 1/31/2021                  |               |              |                |                                   |                    |
| S                          | Shipment In                           | formation      |                                 |               |              |                |                                   |                    |
| s                          | Showing 1 to 1 of testiles Search     |                |                                 |               |              |                |                                   |                    |
|                            | Edit                                  | Shipper Name 0 | Shipper License No              | Shipping Date | Carrier Name | Consignee Name | Consignee Address                 | Tracking Number 0  |
| 1                          | £63                                   | ABC TEST SOS   | 12345                           | 02/21/2021    | CARRIER A    | AUDRA SHUGHART | 1234 ABC STREET, TOPEKA, KS 12345 | 45678912DFD5156SDF |
| s                          | Show (1) = Ventus<br>Previous [1] Net |                |                                 |               |              |                |                                   |                    |
|                            |                                       | Hel            | p Back Upload Add Line Delete A | Continue      |              |                |                                   |                    |

7. Conduct a final review of your report information. Complete the 'Signature Information/Report Certification' section and mark the Declaration box. Then hit **Submit Report**.

| Fulfillment House Shipping Report<br>Account Information                                                             |                                                                                                    |
|----------------------------------------------------------------------------------------------------|----------------------------------------------------------------------------------------------------|
| DBA Name                                                                                                    | KDOR Test Fulfillment House                                                                                                    |
| License Number                                                                                                    | 258258258258                                                                                                    |
| Report Information                                                                                                   |                                                                                                    |
| •<br>Return Type                                                                                                    | original                                                                                                    |
| Due Date                                                                                                    | 2/15/2021                                                                                                    |
| Period Begin Date                                                                                                    | 1/1/2021                                                                                                    |
| Period End Date                                                                                                    | 1/31/2021                                                                                                    |
| Shipment Information                                                                                                 |                                                                                                    |
| Shipment Information Summary :                                                                                       | 1 Shipment(s) were reported, (click here for full review)                                                                                           |
| Signature Information/Report Certification                                                                           | on                                                                                                    |
| Responsible Party's Name:                                                                                            |                                                                                                    |
| Title:                                                                                                    |                                                                                                    |
| Email Address:                                                                                                    |                                                                                                    |
| Phone:                                                                                                    | ################                                                                                                    |
| CLARATION: I declare under penalties of perjury that     Review the complete report information and then click "Subr | I have examined this report and all attachments and, to the best of my knowledge and belief, it is true, correct, and complete mit Report" to file. |

8. Your report has now been submitted. You may print this for your records, otherwise your filing history is stored and made available to you in your Kansas Customer Service Center account.

#### Saving as a CSV File

- 1. Starting with a program such as Excel, enter rows of data in the same order as the column specifications on previous pages. The only optional columns are **Shipper Address Line 2**, **Consignee Address Line 2 and the second and third Product Type columns**, the rest are required.
- 2. Format the **Shipment Date** by selecting the column data, then right clicking and choosing Format Cells. On the Number tab chose Date as the Category. Then chose \*MM/DD/YYYY as the Type. Then select OK.

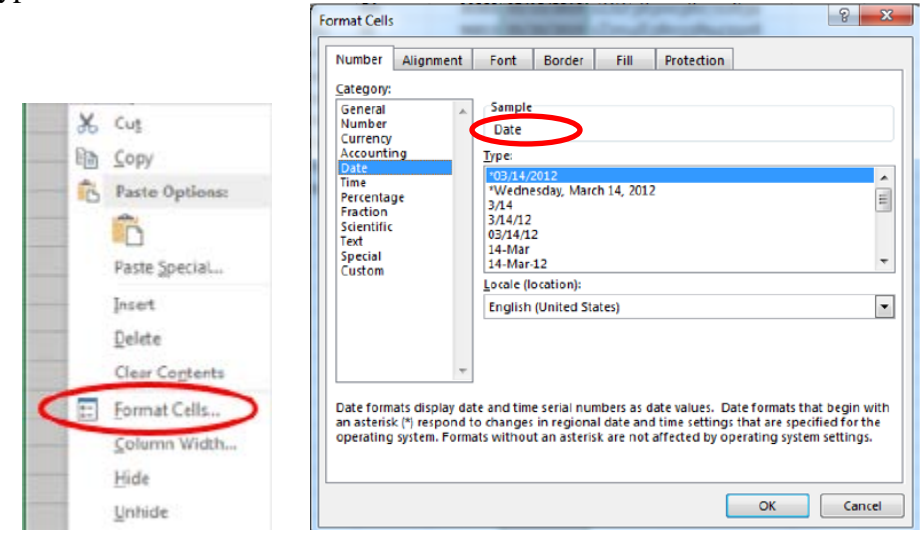

3. If your report contains leading zeros in the **Tracking Number** or **Zip Code** you will need to format the cells to text. Select the column data, then right click and choose Format Cells. On the Number tab choose **Text** as the Category. Then select OK.

| mber Alignmen                                                  | Font             | Border                                                   | Fill | Protection |  |  |  |
|----------------------------------------------------------------|------------------|----------------------------------------------------------|------|------------|--|--|--|
| gory:<br>ieral                                                 | Sample           | e                                                        |      |            |  |  |  |
| Number<br>Currency<br>Accounting<br>Date<br>Time<br>Percentage | 95492<br>General | 95492<br>General format calls have no coercific number f |      |            |  |  |  |
|                                                                | General          | Seriela fonna cens nare no specific finander ro          |      |            |  |  |  |
| tion                                                           |                  |                                                          |      |            |  |  |  |
| cial                                                           |                  |                                                          |      |            |  |  |  |

4. Save your file with the file extension type of CSV. Using menu option **File - Save As** should allow you to set the location to where your file will be saved and chose **CSV** (**Comma delimited**) (\***csv.**) from the Save as type: drop down menu. You may bypass the warning when saving as CSV.

| File name:    | UPLOAD_CSV.csv                                                                        |   |
|---------------|---------------------------------------------------------------------------------------|---|
| Save as type: | CSV (Comma delimited) (*.csv)                                                         | • |
| Microsoft Exc | :el                                                                                   |   |
|               | Some features in your workbook might be lost if you save it as CSV (Comma delimited). |   |
| - L           | Yes No Help                                                                           |   |